NOTE:

- Only permits created AFTER 11/17/2014 will be found in ACA. Refer to <u>buildingeye</u> to find permits closed prior to 11/17/2014.
- Public Works permits are found under the Building section and tab.
- 1. Open your web browser and navigate to: https://www.cityofalbany.net/aca.
- 2. You do not need to be registered to search permit/address/parcel/owner information in ACA. You will need to log in to create a permit, schedule an inspection, access your collections, or pay outstanding fees.
- 3. Click *Search Applications* in the Building or Planning sections or tabs.

| Logged in as: John Doe                                                | Accessibility Support                                                  | Collections (1) | 🛒 Cart (1) 🛛 A |
|-----------------------------------------------------------------------|------------------------------------------------------------------------|-----------------|----------------|
|                                                                       |                                                                        |                 | Search         |
| Home Building Planning                                                |                                                                        |                 |                |
| Welcome John Doe                                                      |                                                                        |                 | Cart (1)       |
| You are now logged in.                                                |                                                                        |                 | 16-TMP-000013  |
| To get started, select one of the services lis<br>General Information | sted below:<br>Building                                                |                 |                |
|                                                                       |                                                                        |                 |                |
| Search for a Licensee                                                 | Search Applications                                                    |                 |                |
| Search for a Licensee<br>Lookup Property Information                  | Search Applications<br>Create an Application                           |                 |                |
| Search for a Licensee<br>Lookup Property Information                  | Search Applications<br>Create an Application<br>Schedule an Inspection |                 |                |
| Search for a Licensee<br>Lookup Property Information Planning         | Search Applications<br>Create an Application<br>Schedule an Inspection |                 |                |

4. Searching on the Building or Planning tab will return only those types of permits.

|                                                                                                    | Announcements Accessi                                                                                                    | bility Support Register for an Account                                                           | Login    |
|----------------------------------------------------------------------------------------------------|----------------------------------------------------------------------------------------------------|--------------------------------------------------------------------------------------------------|----------|
|                                                                                                    |                                                                                                    | Search                                                                                           | <i>"</i> |
| Home Building Planning                                                                                                    |                                                                                                    |                                                                                                  |          |
| Welcome to the City of Albany's Cit<br>We are pleased to offer our citizens, busin<br>services online, 24 hours a day, 7 days a v                                                                                                    | izen Portal<br>esses, and visitors access to government<br>veek.                                                                                                    | Login<br>User Name or E-mail:                                                                    |          |
| In partnership with Accela, Inc., we are fulf<br>e-government services and provide valuab<br>making your interactions with us more effic<br>the services we provide you must register<br>information, get questions answered and h<br>trust this will provide you with a new, higher | illing our promise to deliver powerful<br>le information about the community while<br>cient, convenient, and interactive. To use ALL<br>and create a user account. You can view<br>ave limited services as an anonymous user. We<br>er level of service that makes living and working | Password:                                                                                        |          |
| What would you like to do today?<br>To get started, select one of the services li                                                                                                    | sted below:                                                                                                    | Remember me on this computer<br>I've forgotten my password<br>New Users: Register for an Account |          |
| General Information<br>Search for a Licensee<br>Lookup Property Information                                                                                                    | Building<br>Search Applications<br>Create an Application<br>Schedule an Inspection                                                                                                    |                                                                                                  |          |
| Planning<br>Search Applications<br>Create an Application                                                                                                    |                                                                                                    |                                                                                                  |          |

5. Permits you've created in ACA will show in the Records section.

| Home Building Planning |               |                   |                            |                                             |                        |               |                     |   |
|------------------------|---------------|-------------------|----------------------------|---------------------------------------------|------------------------|---------------|---------------------|---|
|                        |               | Search            | n Applications             | Create an Applicatio                        | n Schedule a           | In Inspection |                     |   |
| Records                |               |                   |                            |                                             |                        |               |                     |   |
| Showi                  | ng 1-10 of 37 | Add to collection | Add to cart   Copy Rec     | ord                                         |                        |               |                     |   |
|                        | Date          | Record<br>Number  | Record Type                | Address                                     | Project Name           | Action        | Status              | F |
|                        | 06/24/2016    | B-0040-16         | Demolition -<br>Commercial | 333 SE<br>JEFFERSON ST,<br>ALBANY OR 97321  |                        |               |                     | 0 |
|                        | 06/24/2016    | PK-0003-16        | Parking Lot                | 333 SW<br>BROADALBIN ST,<br>ALBANY OR 97321 |                        |               | Application Created | 0 |
|                        | 06/22/2016    | S-0007-16         | Sign                       | 333 SW<br>BROADALBIN ST,<br>ALBANY OR 97321 | General<br>Description |               | Application Created | 0 |

6. You can narrow down the search types in the General Search drop down.

| <                                                                                                    |                                                                                                    |                          |                                                                                                    | >             |
|----------------------------------------------------------------------------------------------------|----------------------------------------------------------------------------------------------------|--------------------------|----------------------------------------------------------------------------------------------------|---------------|
| Search for Red<br>Enter information below<br>• Site Address<br>• Contractor Licer<br>• Parcel Number<br>• Record Informat<br>• Contact Informat<br>Select the search type | <b>cords</b><br>w to search for building & publi<br>use Information<br>ion<br>tion<br>from the drop-down list. | c works records.         |                                                                                                    |               |
| General Searc                                                                                                    | h                                                                                                    |                          | General Search<br>Search by Address<br>Search by Licensed Professiona<br>Search by Record Information<br>Search by Contact | I Information |
| Record Number:                                                                                                    | Record Type:<br>Select                                                                                         | Record Status:<br>Select |                                                                                                    | rtoor do      |

7. You can further narrow the search to search your records only.

| eneral Searc  | ہا<br>h      | General Search | 1 |                        |
|---------------|--------------|----------------|---|------------------------|
|               |              |                |   | Search my records only |
| ecord Number: | Record Type: | Record Status: |   |                        |

- 8. Complete the search fields. <u>THE LEAST AMOUNT OF INFORMATION ENTERED</u> returns the best results, i.e. partial street name or number, beginning letters of contractor name, etc. Clicking *Search* without any criteria will display all permits in the system.
- 9. Click *Search* when you have entered your search criteria.

| pe:<br>11 - Electrical | Record Status:                                                                                                    |                                                                                                    | Search my records only                                                                                                    |
|------------------------|----------------------------------------------------------------------------------------------------|----------------------------------------------------------------------------------------------------|----------------------------------------------------------------------------------------------------|
|                        | Select                                                                                                    |                                                                                                    |                                                                                                    |
| 6                      |                                                                                                    |                                                                                                    |                                                                                                    |
| e License Number:      |                                                                                                    |                                                                                                    |                                                                                                    |
| Name of Business:      |                                                                                                    |                                                                                                    |                                                                                                    |
| Street # (end): D      | Direction:<br>Select                                                                                                    |                                                                                                    |                                                                                                    |
| -SelectSelect          | Unit No.:                                                                                                    | Parcel No.:                                                                                                    |                                                                                                    |
| ate: Zip:              | County:                                                                                                    |                                                                                                    |                                                                                                    |
|                        | 6 IIII<br>a License Number:<br>Name of Business:<br>Street # (end):<br>From • To<br>treet Type:<br>-Select<br>tate:<br>Zip: | 6 IIII<br>2 License Number:<br>Name of Business:<br>Street # (end): Direction:<br>From • ToSelect<br>treet Type: Unit Type: Unit No.:<br>Select<br>tate: Zip: County: | a mean feature feature featur |

10. View the permit information by clicking on the record number from the results list.

| Se    | Search Clear   |                        |                            |                                            |              |        |                     |
|-------|----------------|------------------------|----------------------------|--------------------------------------------|--------------|--------|---------------------|
| 100+  | Record resu    | ults matching yo       | our search results         |                                            |              |        |                     |
| Click | any of the re  | sults below to vie     | w more details.            |                                            |              |        |                     |
| Show  | ing 1-10 of 10 | 0+   Add to collection | Add to cart                |                                            |              |        | Show on Map         |
|       | Date           | Record<br>Number       | Record Type                | Address                                    | Project Name | Action | Status              |
|       | 06/03/2016     | BE-0054-16             | Commercial -<br>Electrical | 333 SW<br>ELLSWORTH ST,<br>ALBANY OR 97321 |              |        | Application Created |
|       | 05/19/2016     | <b>BE-0052-16</b>      | Commercial -<br>Electrical | 333 NW 1ST AVE,<br>ALBANY OR 97321         | General      |        | Application Created |
|       | 05/11/2016     | 16-TMP-000187          | Commercial -<br>Electrical | 1527 NW RANCH<br>CT, ALBANY OR<br>97321    |              |        |                     |
|       | 05/11/2016     | BE-0047-16             | Commercial -<br>Electrical | 333 SW<br>ELLSWORTH ST,                    |              |        | Approved            |

11. General information, such as location, fees, and other information, will be displayed with the permit. Click on the next to each field to see details pertaining to that specific field.

| Home Building                                                                                               | Planning                           |                                                             |                                                                                                    |                   |
|----------------------------------------------------------------------------------------------------|------------------------------------|-------------------------------------------------------------|----------------------------------------------------------------------------------------------------|-------------------|
|                                                                                                    | Search Applications                | Create an Application                                       | Schedule an Inspection                                                                                                    |                   |
| Record BE-0826-15:<br>Commercial - Electric<br>Record Status: Approved                                      | cal                                |                                                             | Add to cart                                                                                                    | Add to collection |
| ✓ Work Location                                                                                             | ı                                  |                                                             |                                                                                                    |                   |
| 1300 SE 9TH AVE<br>ALBANY OR 97322                                                                          |                                    |                                                             |                                                                                                    |                   |
| Record Details                                                                                              | 1-20112, Assedin Inc. All Righters | (Bastaryred)                                                |                                                                                                    |                   |
| Applicant:<br>Wade Hadley<br>3 GUYS ELECTRIC I<br>17638 HARDENBRO<br>SANDY, OR, 97055<br>wade3guys@gmail.co | LLC<br>IOK AVE                     | License<br>wade<br>3 GUN<br>17636<br>SAND<br>Prima<br>ElecC | d Professional:<br>guys@gmail.com<br>YS ELECTRIC LLC<br>HARDENBROOK AVE<br>Y, OR, 97055<br>ry Phone:5037291522<br>ont CLE120 |                   |
| Project Description:<br>Lowe's<br>COM- limited energy                                                       | for camera system.                 |                                                             |                                                                                                    |                   |
| More Details Print/View Record                                                                              | Print/View Summary                 |                                                             |                                                                                                    |                   |
| > Fees                                                                                                    |                                    |                                                             |                                                                                                    |                   |
| - Inspections                                                                                               |                                    |                                                             |                                                                                                    |                   |
| Not all permits have                                                                                        | e Inspections. All can             | cellations must be pho                                      | oned in to 541-917-7553 prio                                                                                                 | r to inspection.  |
| Loading                                                                                                    |                                    |                                                             |                                                                                                    |                   |

If you have trouble locating records created **AFTER 11/17/2014** contact city staff at 541-917-7553 for assistance.